# concursos digitales

Jurado - on line

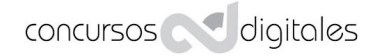

# Jurado - on line

| Incroduzca la información a publicar sob | re el jurado que fallara | el concurso    |                        |  |
|------------------------------------------|--------------------------|----------------|------------------------|--|
| B I 🗄 🗄 🙈 🙈 🛷 🖻 🛍                        | <b>16</b>                |                | <u> </u>               |  |
|                                          |                          |                |                        |  |
|                                          |                          |                |                        |  |
|                                          |                          |                |                        |  |
|                                          |                          |                |                        |  |
|                                          |                          |                |                        |  |
|                                          |                          |                | 111                    |  |
| ¿El jurado vota colecciones? 🛛 No 💌      |                          |                |                        |  |
| Nombre de finalistas confidencial 🛛 Si 💌 | ]                        |                |                        |  |
| ¿Ocultar votos del jurado durante la vot | ación? Si 💌              |                |                        |  |
|                                          |                          |                |                        |  |
| Jurado y veredicto                       | er clasificación         | Ver finalistas | Ver galería de premios |  |
|                                          |                          |                |                        |  |

En cuadro de texto ponga los nombres de los miembros del jurado ¿El jurado vota colecciones? La plataforma permite escoger la manera de mostrar las imágenes, de manera aleatoria, o agrupadas por autor. Clicar botón Jurado y veredicto

| ra proceder con erveredicto der concurso, debera segu | in ios siguierices p | asus.             |
|-------------------------------------------------------|----------------------|-------------------|
| 👃 - Asignación de jurado y votación                   | Jurado on-line       | Jurado presencial |
| 2 - Selección de obras finalistas o seleccionadas     | Seleccio             | nar finalistas    |
| 3 - Asignación de premios                             | Asignació            | n de premios      |
| - Cierre del concurso                                 | cerrar               | votación          |
| 5 - Comunicación de resultados                        | Enviar resul         | tados por email   |

En esta pantalla Clicar sobre Jurado On line

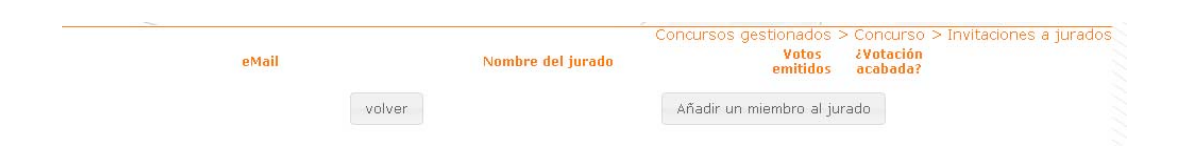

## Añadir un miembro del jurado

| Mensaje de la página www.concursosdigitales 🔯 |
|-----------------------------------------------|
| Introduzca el email del jurado                |
|                                               |
| Aceptar Cancelar                              |
|                                               |
|                                               |
| Mensaje de la pagina www.concursosdigitales   |
| Introduzca el nombre del jurado               |
| Introduzca el nombre del jurado               |
| Introduzca el nombre del jurado               |

## Se van añadiendo a la lista

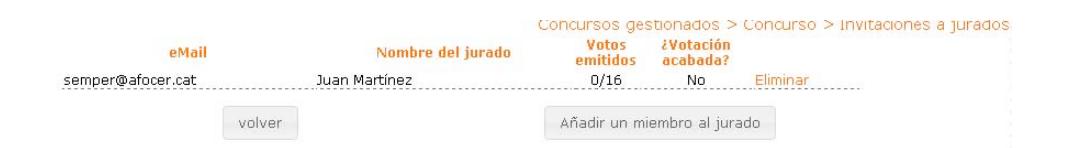

### El jurado recibe un email

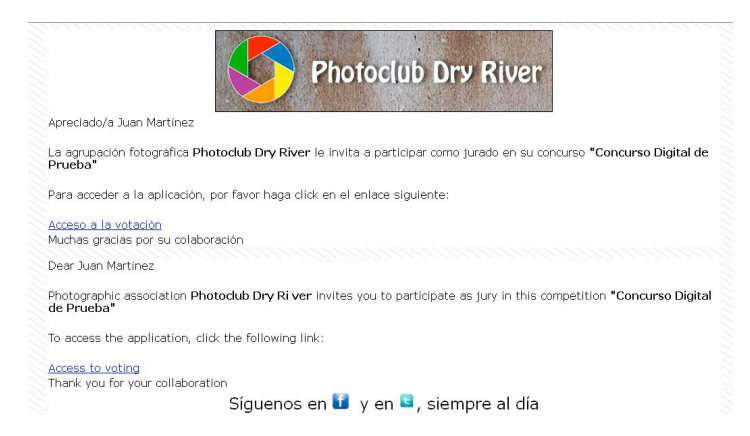

El jurado ha de acceder a ver las fotos clicando "Acceso a la votación". Muy importante este email se ha de conservar para poder acceder a la votación, solamente se accede desde el email. Y el siguiente paso nos lleva al inicio del veredicto.

| Concurso Digital de Prueba                                                                                                    | Photoclub Dry River                                                                                                    |
|----------------------------------------------------------------------------------------------------|----------------------------------------------------------------------------------------------------|
| Inicio del veredicto                                                                                                    | English Català Français                                                                                                    |
| Muchas gracias por participar en el veredicto o<br>que ya ha votado, y la cantidad total de obras<br>punto a traves del enlace del correo electrónic | lel concurso. Seguidamente encontrará los apartados junto con la cantidad de obras<br>. No es preciso que las vote todas a la vez, puede cerrar el navegador y volver a este<br>ou continuer eu votarário |
| punco a d'aves del enlace del correo elecciónic                                                                                                    | o y concincial su vocación.                                                                                                    |
| La puntuación irá del 1 al 10                                                                                                    | y change su volación.                                                                                                    |
| La puntuación irá del 1 al 10<br>Una vez concluida la votación presiones sobre                                                                       | el botón "notificar final de votación" y ya puede cerrar la ventana.                                                                                                    |
| La puntuación irá del 1 al 10<br>Una vez concluida la votación presiones sobre<br>Apartados a votar                                                  | el botón "notificar final de votación" y ya puede cerrar la ventana.                                                                                                    |
| La puntuación irá del 1 al 10<br>Una vez concluida la votación presiones sobre<br>Apartados a votar<br>A - Color                                     | el botón "notificar final de votación" y ya puede cerrar la ventana.<br>0/8 votadas                                                                                                    |
| La puntuación irá del 1 al 10<br>Una vez concluida la votación presiones sobre<br>Apartados a votar<br>A - Color<br>B - Monocrom                     | el botón "notificar final de votación" y ya puede cerrar la ventana.<br>0/8 votadas<br>0/8 votadas                                                                                                    |

Clicar sobre el apartado a votar

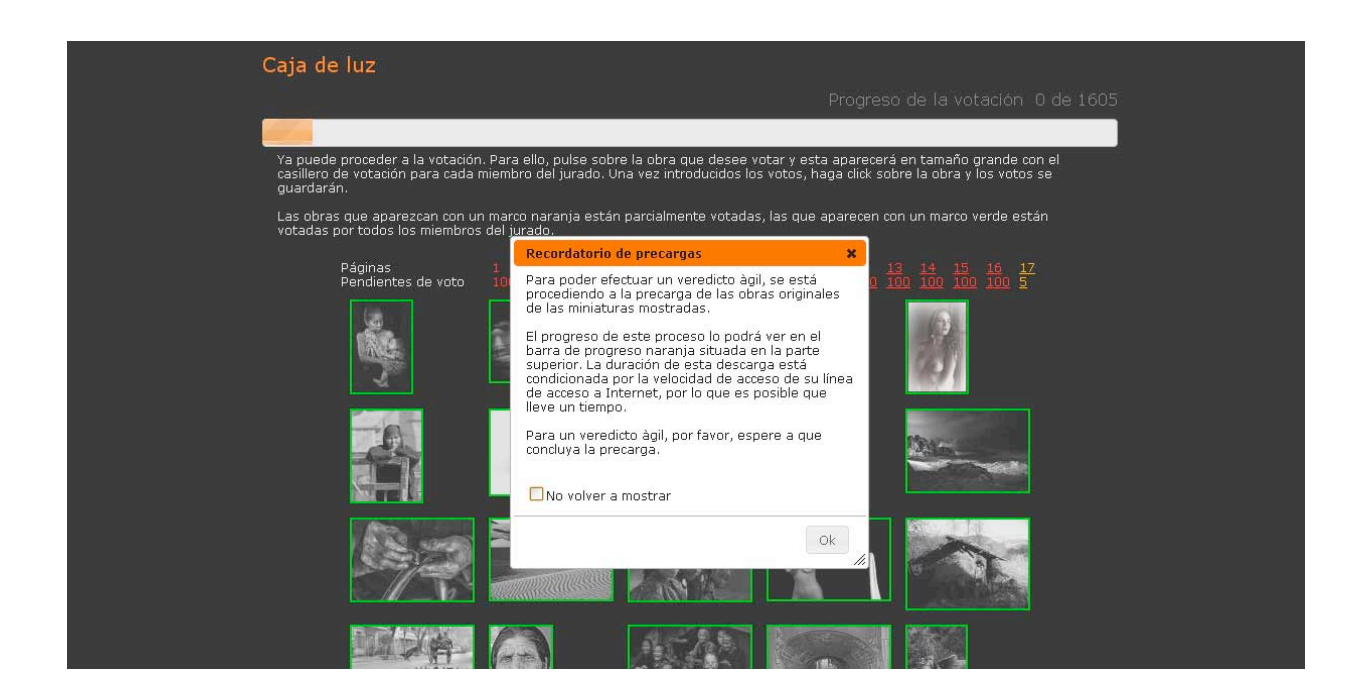

-cargará en la caché todas las imágenes, el proceso se va viendo a través de la barra.

No hace falta completar la barra para empezar a votar, cuando esta en un 20% la subida de imágenes es ágil, y todo depende de la calidad de la conexión de ese momento.

Marcar la casilla de no volver a mostrar, una vez que ya sabemos el comportamiento.

Clicar sobre la primera obra y votar

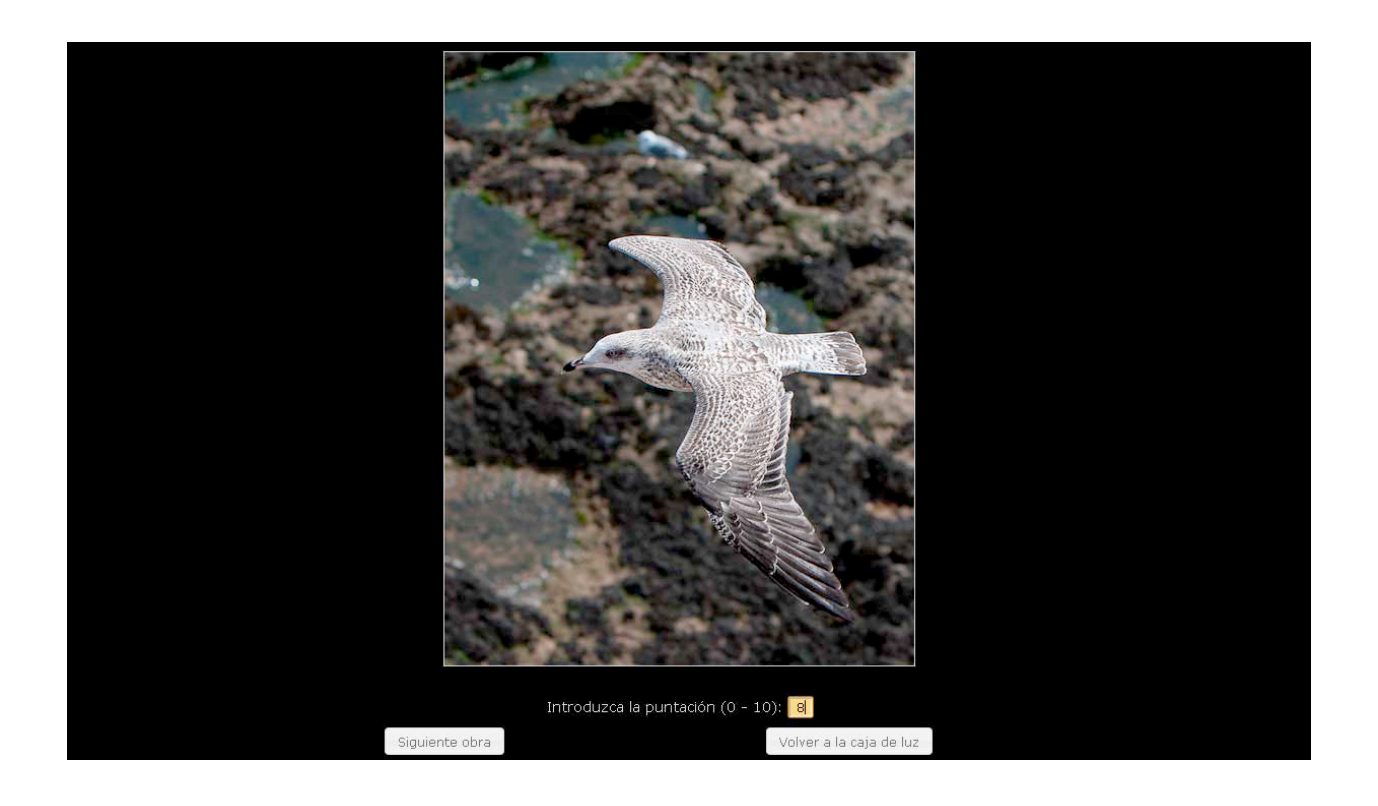

Siguiente obra.. Cuando se canse de votar cjique sobre Volver a la caja de luz Verá en recuadro verde la fotos ya votadas

| Concurso Digital de Prueba                                                                                                    |                                                                                            |
|----------------------------------------------------------------------------------------------------|--------------------------------------------------------------------------------------------|
| A - Color                                                                                                    |                                                                                            |
| Caja de luz                                                                                                    |                                                                                            |
|                                                                                                    | Progreso de la votación 2 de 8                                                             |
| Ya puede proceder a la votación. Para ello, pulse sobre la obra que desee vota<br>casillero de votación para cada miembro del jurado. Una vez introducidos los vo<br>guardarán. | r y esta aparecerá en tamaño grande con el<br>tos, haga click sobre la obra y los votos se |
| Páginas<br>Pendientes de voto                                                                                                    |                                                                                            |
|                                                                                                    |                                                                                            |
|                                                                                                    |                                                                                            |
| Volver a apartados                                                                                                    | Ordenar por votos                                                                          |

Una vez votadas puede ordenarlas por votos. Puede modificar votos, entre en la foto y con la tecla retroceso borre y modifique. Puede volver al orden de inicio clicando sobre orden estándar. Una vez votadas todas la fotos, volver a apartados

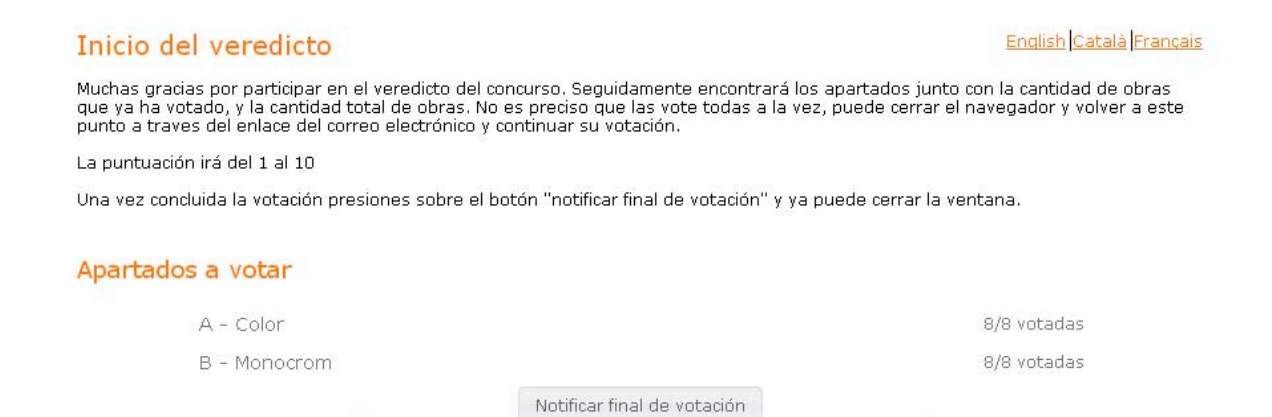

Verá que el numero de obras y las votadas y si está seguro de su veredicto ya puede notificar final de votación, en el caso de faltar alguna obra por votar el botón está desactivado.

| Confirmación de envío           |          | ,             |
|---------------------------------|----------|---------------|
| Ya se ha enviado su votación.   |          |               |
|                                 |          |               |
| Muchas gracias por su particip  | acion en | el veredicto. |
| Muchas gracias por su particip. | icion en | el veredicto. |
| Muchas gracias por su particip. | acion en | el veredicto. |